From >> Protein

## **Protein Detail**

| タンパク質の関連情報を検索、詳細情報へリンク |                                                                             |  |
|------------------------|-----------------------------------------------------------------------------|--|
| Query                  |                                                                             |  |
| Keyword                | Protein Name                                                                |  |
| Keyword                | Entry Name                                                                  |  |
| ID                     | UniProt Accession                                                           |  |
| Output                 |                                                                             |  |
| タブ名                    | 解説                                                                          |  |
| Summary                | UniProt Accession/該当遺伝子/ Target Family/Enzyme/ Target Assay & Activities    |  |
| PDB                    | タンパク質の結晶構造(PDB)とその詳細へのリンク                                                   |  |
|                        | (PDB ID/Title/Ligand/Source/Resolution)                                     |  |
|                        | ✓ PDB タブでは当該遺伝子に紐づくタンパク質の結晶構造(PDB)が表示されます。PDB                               |  |
|                        | ID/Title/Ligand/Source/Resolution のテーブルで纏められ、PDB ID をクリックすると 当該 PDB の詳細     |  |
|                        | 情報ページ、ファイルの出力、関係サイトへの PDB 関連リンクがあります。                                       |  |
|                        | ✓ PDB 関連リンク                                                                 |  |
|                        | Details: PDB Details ページへ                                                   |  |
|                        | Link to PDB: Protein Data Bank (外部)の Web サイトへ                               |  |
|                        | Download PDB File:当該 PDB ファイルのダウンロード                                        |  |
|                        | Link to Binding DB:PDB Entry に 紐づく Binding DB サイトヘ                          |  |
|                        | Search UniProt Entry > LSKB :                                               |  |
|                        | Go To MOE:CCG 社の MOE により この PDB ファイルが開きます。                                  |  |
|                        | ※ MOE のライセンスと svl による LSKB との連携設定が必要です。                                     |  |
|                        |                                                                             |  |
| Annotation             | Feature(Type/ID/Position/Description/rsID/PubMed/Variation), Gene Ontology, |  |
|                        | Reference(literature), Domain                                               |  |
|                        | ✓ Feature タブでは 当該タンパク質の配列に紐づく情報が                                            |  |
|                        | Type/ID/Position/Description/rsID/PubMed/Variation として テーブル出力されます。          |  |
|                        | ✓ GO Function タブでは当該タンパク質に関連する Gene Ontology が出力されます。                       |  |
|                        | ✓ Reference タブでは、当該タンパク質の基礎文献が表示されます。                                       |  |
|                        | ✓ Domain タブ Pfam /InterPro のドメイン情報が表示されます。                                  |  |
|                        |                                                                             |  |
| Similar                | ポケット類似性、配列類似性での類似タンパク質情報 Known Binding Sites/Putative                       |  |
| Protein                | Binding Sites, CD-hit/BLAST/RPS-Blast/DELTA-BLAST                           |  |

Copyright (C) 2021 World Fusion Co.,LTD.

right (C) 2021 World Fusion Co.,LTD. 1 All Rights Reserved. under World Fusion Co.,LTD. No part of this documentation may be reproduced, stored, or transmitted in any form without the prior permission of World Fusion Co.,LTD.

| I SKR Woh M   | Would Fusion Co. LTD                                                                        |
|---------------|---------------------------------------------------------------------------------------------|
| LOILD WED WIG | World Pusion Co., DTD<br>✓ Similar Protein タブでは 類似したタンパク質をリストアップしており、PDB の情報を解析した Possum 1) |
|               | による Known Binding Sites/Putative Binding Sites での類似した件数、配列での類似性(CD-                         |
|               |                                                                                             |
|               | ✓ テーブルの内容は次のとおり                                                                             |
|               | Known binding sites: 既知のリガンド結合サイトに形状類似した PDB の Chain 数                                      |
|               | Putative binding sites: Cavity など結合可能なサイトに形状類似した PDB の Chain 数                              |
|               | CD-Hit (LV=1): CD-Hit (Level=1) における配列の類似性                                                  |
|               | CD-Hit(LV=2):CD-Hit(Level=2) における配列の類似性                                                     |
|               | BLAST:Blastにおける配列の類似性                                                                       |
|               | RPS-BLAST: RPS-Blast における配列の類似性                                                             |
|               | DELTA-BLAST:DELTA-Blast における配列の類似性                                                          |
|               |                                                                                             |
| Drug          | タンパク質をターゲットとする化合物(LSKBChemID/構造/分子量/Molecule Type/Mechanism                                 |
|               | of Action/Action Type/Phase /Withdrawn/ATC Class)                                           |
| Disease       | タンパク質をターゲットとする疾患のクラスと開発状況とともに表示                                                             |
|               | 開発フェーズごとの疾患を進行状況が高い順にテーブル出力(Total Count/# of                                                |
|               | Experimental/MeSH Tree//TTD ID/Info)                                                        |
|               | ✓ Disease タブでは左側に当該タンパク質がターゲットである疾患のクラスが開発状況(後期)                                            |
|               | Phase4/3 および 早期 Phase2/1)と疾患の開発状況の件数をスライドバーで調整し表示されま                                        |
|               | す。                                                                                          |
|               | ✓ 右側は 疾患の開発状況(P-4/P-3/P-2/P-1)とその Total Count/# of Experimental/MeSH                        |
|               | Tree//TTD ID/Info の情報がまとまり、進行状況が高い順にテーブル出力されます。                                             |
|               | ✓ テーブルの内容は次のとおり                                                                             |
|               | Total Count: P-4 から P-1 までの合計                                                               |
|               | P-4: 上市 の薬剤件数                                                                               |
|               | P−3: Phase 3 の治験薬件数                                                                         |
|               | P−2:Phase 2 の治験薬件数                                                                          |
|               | P−1:Phase 1 の治験薬件数                                                                          |
|               | # of experimental: P−3 から P−1 の件数                                                           |
|               | MeSH Tree: MeSH の疾患分類                                                                       |
|               | OMIM: OMIM 記載の有無                                                                            |
|               | MedGen: MedGen 記載の有無                                                                        |
|               | TTD ID: Therapeutic Target Database ID                                                      |
|               | G2P: Guide To Pharmacology                                                                  |
| Assay         | Single Protein Assay は Binding Assay 情報を化合物毎に表示(化合物名/構造                                     |
|               | /ID/EC50(pAct)/KD(pAct)/IC50(pAct)/Ki(pAct)/ZINC ID/PDB)                                    |
|               | ✓ Single Protein Assay タブでは 当該タンパク質をターゲットにする Binding Assay 情報を化合物毎に活                        |

Copyright (C) 2021 World Fusion Co.,LTD. 2 All Rights Reserved. under World Fusion Co.,LTD. No part of this documentation may be reproduced, stored, or transmitted in any form without the prior permission of World Fusion Co.,LTD.

LSKB Web Manual

| 性値も取りまとめてテーブル形式で表示されます。テーブルには 化合物名/構造                                                   |
|-----------------------------------------------------------------------------------------|
| /ID/EC50(pAct)/KD(pAct)/IC50(pAct)/Ki(pAct)/ZINC ID/PDB が纏まっており、活性値や購入可能な               |
| 化合物 Drug などで Filter が可能です。                                                              |
| Assay 情報は Assay Type/Act Outcome Method/Title/Protein/Relationship                      |
| Type/Confidence Score/BAO Format/Activities 数/化合物数/Details                              |
| ✓ Assays タブでは 当該タンパク質ターゲットにする Assay 情報がテーブル形式で表示されます。テーブ                                |
| ルには Assay Type/Act Outcome Method/Title/Protein/Relationship Type/Confidence Score/BAO  |
| Format/Activities 数/化合物数/Details へのリンク が纏まっています。                                        |
| Activities は、Assay に付された化合物とその活性値情報を表示(LSKB Chemical(構造)                                |
| /Target/Activity Status/Activity Type/ Relation/Value/Units/pACT/Assay Value/Assay      |
| Type/Act Outcome Method/Title/PubMed/Comment)                                           |
| ✓ Activities タブでは、Assay に付された化合物とその活性値情報をテーブル形式で纏めています。LSKB                             |
| Chemical ( 構 造 ) /Target/Activity Status/Activity Type/ Relation/Value/Units/pACT/Assay |
| Value/Assay Type/Act Outcome Method/Title/PubMed/Comment が、纏っています。                      |
| ✓ 注)件数の多い Activities 情報はバッチ処理を行います。                                                     |
| OK を押して暫くお待ちください。終了後、テーブルが現れます。また、この結果は保持されるため 2                                        |
| 回目以降は早く表示されます。                                                                          |
|                                                                                         |